## SOP for Manufacturer Battery Capacity Entry

1. Go to EV Portal(<u>https://odtransportmis.nic.in/EVCell</u>) and click on OEM login as shown in **Screen-1**.

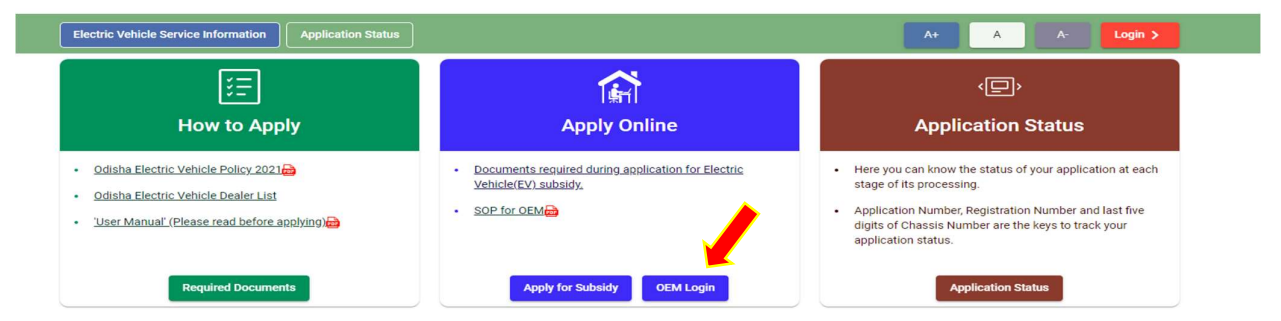

2. Click on New OEM? Register option as shown in Screen-2

| Electric V<br>Gove | Vehicle Cell (EV | C)              |
|--------------------|------------------|-----------------|
| Mobile Number *    |                  |                 |
| New OEM? Register  | Send OTP         | Transport Login |

- 3. Read the instructions and download the **Registration Form.** 
  - Fill up the **Registration Form** and **mail the form with signature and seal and by** attaching authorization letter to <u>ori stalaw@yahoo.co.in</u>
  - STA after due verification shall create the user credential and will send a confirmation mail.

| Electric Vehicle Cell (EVC)                                                                                                    |  |
|----------------------------------------------------------------------------------------------------|--|
| Instruction                                                                                                    |  |
| Dear OEM, to create the user credential in this portal, please mail the filled in form after downloading from the following link to email id <b>or_stalaw@yahoo.co.in</b> . After approval by STA, a confirmation mail will be send. Then you can login with your mobile number using OTP send by SMS. |  |
| Already Account exists? Login Here.                                                                                                    |  |

**4.** Again visit <u>https://odtransportmis.nic.in/EVCell</u> and login with registered mobile number click on (1)send OTP as **screen-4**, enter OTP send to RMN and click on (2)**Login**.

5. After login model registration page will open

Choose the model you want to register and enter the battery capacity & upload the TAC(indicating the battery capacity) & Click on New Model Register Button . <u>Status Legends;</u>

- Pending : Model is not approved by STA.
- Approved: model is approved by STA.
- **Resubmit :** Rejected by STA due to improper information. Need to be resubmitted by clicking on resubmit button

|          | Government of Odisha |                       | Electric Vehicle Cell (EVC)<br>(Under Odisha Electric Vehicle Policy-2021)                                                   | State Transport Authority, Odisha |  |
|----------|----------------------|-----------------------|----------------------------------------------------------------------------------------------------|-----------------------------------|--|
|          |                      |                       | G                                                                                                    | HERO ELECTRIC VEHICLES PVT. LTD   |  |
|          |                      |                       | Model Registration Page                                                                                                    |                                   |  |
| Search E | 3y Model             |                       |                                                                                                    |                                   |  |
| SI No.   | Model Name           | Battery Capacity(KW)  | Type Approval Certificate                                                                                                    | Approval status by STA            |  |
| 1        | E SPRINT             | 1                     | Click Here                                                                                                    | Pending                           |  |
| 2        | FLASH E5             | Battery Capacity (KW) |                                                                                                    |                                   |  |
| 3        | FLASH HS 500         | Battery Capacity (KW) |                                                                                                    |                                   |  |
| 4        | FLASH HS 500 ER      | 1.9                   | Click Here Click Here                                                                                                    |                                   |  |
| 5        | N61A                 | Battery Capacity (KW) | Type Approval Certificate (Please upload the Type Approval Certificate mentioning Battery Capacity)     ✓ New Model Register |                                   |  |
| 6        | NYX CX               | 6                     | Click Here                                                                                                    | Resubmit                          |  |
| 7        | NYX CX ER            | 5                     | Click Here                                                                                                    |                                   |  |
| 8        | NYX E5               | 4                     | Click Here State                                                                                                    |                                   |  |
| 9        | NYX HS 500           | 6                     | Click Here                                                                                                    |                                   |  |
| 10       | NYX HS 500 ER        | 3                     | Click Here                                                                                                    | Resubmit                          |  |